# TUTO POUR UNE DEMANDE DE SUBSIDE AUX OPÉRATEURS ATL VIA IRISBOX

1.Rédigez avec précisions votre projet selon le modèle fourni et enregistrez le document sous format PDF. Ce document sera présenté aux membres de la CCA lors de la sélection des projets ;

2. Accédez à la plateforme

https://irisbox.irisnet.be/irisbox/formulaire/ac-jette/subsides-accueil-temps-libre-moins-de-1250

#### <u>Page 1</u>

Cliquez sur « La Région Bruxelloise ».

| Les cookies assurent le bon fonctionnement de notre site. En utilisant ce d | dernier, vous acceptez l'utilisation des cookies. En savoir plus ?         | ×                   |
|-----------------------------------------------------------------------------|----------------------------------------------------------------------------|---------------------|
| IRISbox 🔗                                                                   | Accès citoyen                                                              | ▲ Me connecter Fr ▼ |
| e-administration<br>cirb-cibg                                               | Δ                                                                          | Å                   |
| Le guichet électronique des admir                                           | nistrations de 👝 🔬 🌔                                                       | ۸                   |
| la Région bruxelloise                                                       |                                                                            | s l pro             |
| Choisir une commune ou une administration                                   |                                                                            |                     |
| Bienvenue sur IRISbox,<br>que cherchez-vous aujourd'hui ?                   | Inscrivez un mot-clef : riverain,                                          | ٩                   |
|                                                                             | Thèmes                                                                     |                     |
| 11<br>Etat civil Famille /<br>Enfants Justice                               | Eugement Robilité €<br>Mobilité Primes & Santé /<br>Subsides Environnement | t<br>Travail        |

#### Sélectionnez « AC – Jette ».

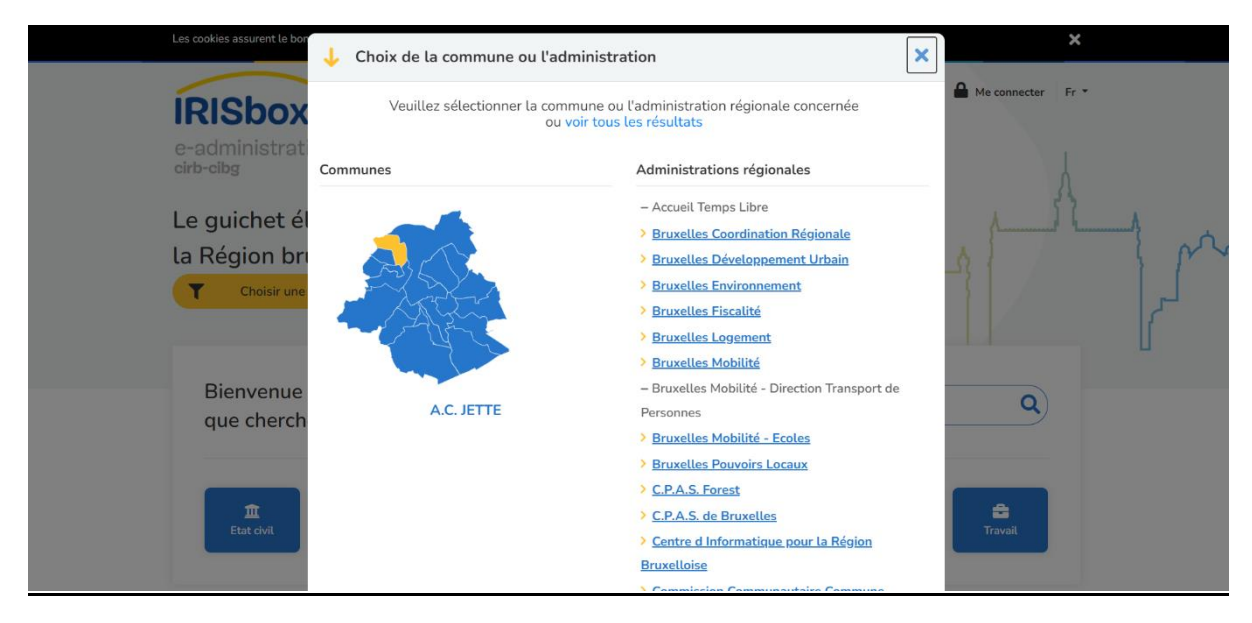

#### Page 3

Cliquez sur « Subside Accueil Temps Libre moins de 1.250 € ».

| Jette - Extrait Du Casier<br>Jette       | Judiciaire<br>Apparait dans les thèmes : | Demander (€) | > |  |
|------------------------------------------|------------------------------------------|--------------|---|--|
| Prise de rendez-vous                     |                                          | Demander     | > |  |
| Réclamation fiscale                      | Apparait dans les thèmes :               | Demander     | > |  |
| Subsides Accueil Temps<br>moins de 1250€ | Libre<br>Apparait dans les thèmes :      | Demander     |   |  |
|                                          | Afficher 10 → résultats sur 48           | 8            |   |  |

Cliquez sur « Me connecter ».

| ↓ Authentification obligatoire ×                               |
|----------------------------------------------------------------|
| Vous devez être authentifié pour pouvoir accéder à cette page. |
|                                                                |
|                                                                |
|                                                                |
|                                                                |
|                                                                |
|                                                                |

## Page 5

Choisir une « Clé numérique » (Its Me, lecteur carte ID, ...).

|                                             |                       |                                                | 5 cm lighte  |  |
|---------------------------------------------|-----------------------|------------------------------------------------|--------------|--|
| Choisissez votre clé num                    | nérique pour vous con | necter Be                                      | soin d'aide? |  |
| Clé(s) numérique(s) avec eID ou ider        | ntité numérique       |                                                |              |  |
| CONNEXION<br>avec lecteur de carte elD      | CON via it            | NNEXION<br>tsme                                | 0            |  |
| Clé(s) numérique(s) avec code de sé         | Créez votre com       | npte itsme<br>t de passe                       |              |  |
| CONNEXION<br>avec le code de sécurité par e | -mail                 | INEXION<br>code de sécurité via applica<br>ile | tion         |  |
| CONNEXION<br>avec code de sécurité via jeto | n                     |                                                |              |  |

Cliquez sur la flèche droite.

| Les cookies assurent le bon fonction                                             | ement de notre site. En utilisant ce dernier, vous accep                                                      | ptez l'utilisation des cookies. En savoir plus ?                 | ×                                            |
|----------------------------------------------------------------------------------|----------------------------------------------------------------------------------------------------|------------------------------------------------------------------|----------------------------------------------|
| e-administration<br>cito-elbg<br>Le guichet électronique d<br>Choisir une commun | es administrations de la Région bruxe<br>e ou une administration                                              | Accès dtoyen Accès entreprise                                    | Ø 0. Polomé *         Fr *           Q       |
| 1<br>Etat civil<br>Etat civil                                                    | Justice                                                                                                    | €         ♥           Mobilité         Primes & Santé / Subsides | ent Travail                                  |
| Subsides Accur                                                                   | il Temps Libre moins de 1250€                                                                                 |                                                                  | 1. A. C. C. C. C. C. C. C. C. C. C. C. C. C. |
| Informations Génér                                                               | les Informations Générales                                                                                    |                                                                  |                                              |
| Données du deman<br>Données du subsid<br>Engagement<br>K 1 sur 4                 | deur Coordination ATL Jette<br>Chaussée de Wemmel, 100 - 1090 Jette<br>T. 02 422 31 28<br>atl@jette insnet.be | - 1000                                                           |                                              |

## Page 7

Vérifiez si toutes vos coordonnées sont exactes.

/!\ Complétez les cases « Email » et « Téléphone/GSM ».

Cliquez sur « suivant ».

| Etat civi | Enfants                                    | Justice Logement        | Mobilité                  | ibsides Environnement   | Travail  |
|-----------|--------------------------------------------|-------------------------|---------------------------|-------------------------|----------|
|           | Subsides Accueil Temps                     | s Libre moins de 1250€  |                           | ~≞                      |          |
|           | Informations Générales                     | Données du demandeur    |                           |                         |          |
|           | Données du demandeur<br>Données du subside | N° de registre national | Date de naissance         |                         |          |
|           | Engagement                                 | Nom                     | Prénom                    |                         |          |
|           |                                            | Rue                     | Numéro                    | Boite                   |          |
|           |                                            | Code postal             | Commune                   |                         | _        |
|           |                                            | * Email                 | * Téléphone /             | GSM                     |          |
|           |                                            |                         |                           | Précédent     Suivant   | <u> </u> |
|           |                                            |                         | 🗱 Fermer                  | ■ Enregistrer → Envoyer | •        |
|           |                                            | Orbeon Form             | ns 2016.3.201612230117 PE |                         | -        |

Complétez tous les champs.

Joindre en annexe votre présentation du projet en fichier PDF dans « Choisir un fichier ».

| Subsides Accueil Temp  | s Libre moins de 1250€                                                                                                    |
|------------------------|----------------------------------------------------------------------------------------------------|
| Informations Générales | Données du subside                                                                                                    |
| Données du demandeur   | * Nom du bénéficiaire du subside                                                                                                    |
| Données du subside     |                                                                                                    |
| Engagement             | Valeur manquante ou incorrecte                                                                                                    |
| a format a             | * Nom et description du projet                                                                                                    |
| <b>4</b> 3 SUF 4       |                                                                                                    |
|                        | Veuillez ajouter une annexe en PDF décrivant le projet, l'objactif du projet, le groupe cible, le budget du projet.     Cholsir un fichier   Aucun fichier cholsi     Valeur manquante ou incorrecte     * Adresse officielle du demandeur     Chaussée de Wemmel |
|                        | <ul> <li>Montant du subside</li> <li>1.000,00 €</li> <li>* Numéro de compte IBAN</li> </ul>                                                                                                    |
|                        | Valeur manquante ou incorrecte<br>E8-44 duites<br>Nom du titulaire de compte                                                                                                    |

#### Page 9

Cliquez sur « Je m'engage à fournir les pièces justificatives équivalentes au subside reçu ... ».

Cliquez ensuite sur « Envoyer ».

| <b>T</b> c              | hoisir une commune ou une adı                                                                                       | ministration >                                                                                                    | Insc                         | rivez un mot-clef : riverain,     | ·                    | ٩        | لم | 4 |
|-------------------------|----------------------------------------------------------------------------------------------------|----------------------------------------------------------------------------------------------------|------------------------------|-----------------------------------|----------------------|----------|----|---|
| <b>ثر</b><br>Etat civil | 😂<br>Famille /<br>Enfants                                                                                           | Justice                                                                                                    | <b>R</b><br>Mobilité         | €<br>Primes & S<br>Subsides Envir | Santé /<br>ronnement | Caravail |    |   |
|                         | Subsides Accueil Temps Libr<br>Informations Générales E<br>Données du demandeur<br>Données du subside<br>Engagement | re moins de 1250€<br>Engagement<br>•<br>•<br>•<br>•<br>•<br>•<br>•<br>•<br>•<br>•<br>•<br>•<br>•<br>•<br>•<br>•<br>•<br>•<br>• | atives équivalentes au subsi | de reçu dans les 12 mois suivant  | V 🖪                  |          |    |   |
|                         |                                                                                                    | Orbeon Forms 2016                                                                                                    | Fer                          | Précédent mer     Enregistrer     | Suivant → Envoyer    | <u> </u> |    |   |

#### <u>Page 10</u>

Page confirmant que votre demande est complète et enregistrée.

Veuillez regarder dans votre boîte mail si vous avez reçu le mail confirmant que votre demande a été transmise au service compétent.

|                                        | Les demandes          | marquées d'un <mark>!</mark> nécessitent une       | e action de votre | part.            |                    |                        |              |
|----------------------------------------|-----------------------|----------------------------------------------------|-------------------|------------------|--------------------|------------------------|--------------|
| Citoyen                                | Recherche             |                                                    | ٩                 | Tous les statuts |                    |                        | ~            |
| 語 Mes demandes                         | Référence             | • Nom                                              |                   | Organisation     | Statut             | Création 🗸             | Action       |
| Mes documents                          | ATL-220302<br>1394136 | Subsides Accueil Temps Libre m                     | noins de 1250€    | A.C. Jette       | 💙 Transmis         | 02/03/2022<br>15:11:16 | <b>⊘ </b>    |
| 🔂 Mes rendez-vous                      | JETINS-1911<br>743603 | 19- Demande d'inscription dans les<br>francophones | écoles communale  | es A.C. Jette    | 😂 En<br>traitement | 19/11/2019<br>08:13:17 | <b>@</b> 🛛 î |
| Mes extraits de casier ><br>judiciaire |                       | Affic                                              | ther 10 × 6       | demandes sur 2   |                    |                        |              |
| A Mon profil                           |                       |                                                    |                   |                  |                    |                        |              |

#### Mail reçu après validation dans Irisbox

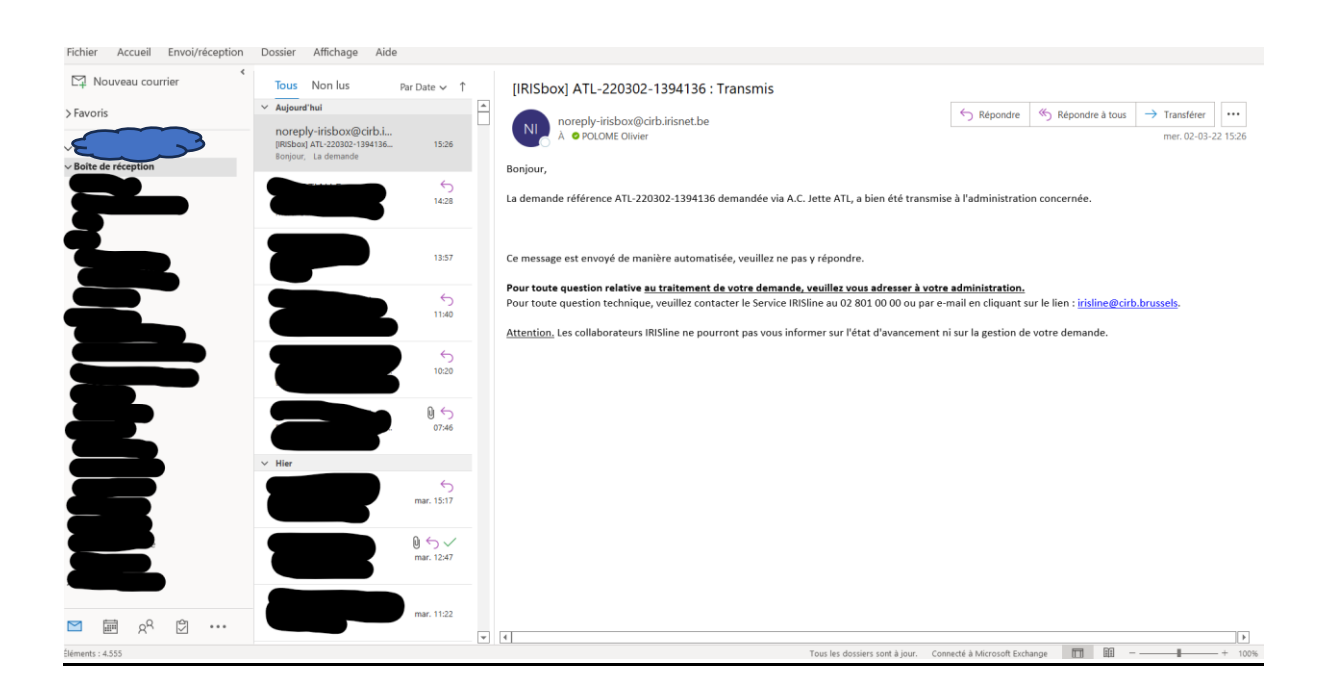

## /!\ Après réception du mail de confirmation, veuillez-en avertir la coordination ATL via l'adresse accueil.temps.libre@jette.brussels